# Analysis example collection-11

# Static magnetic field use equivalent current

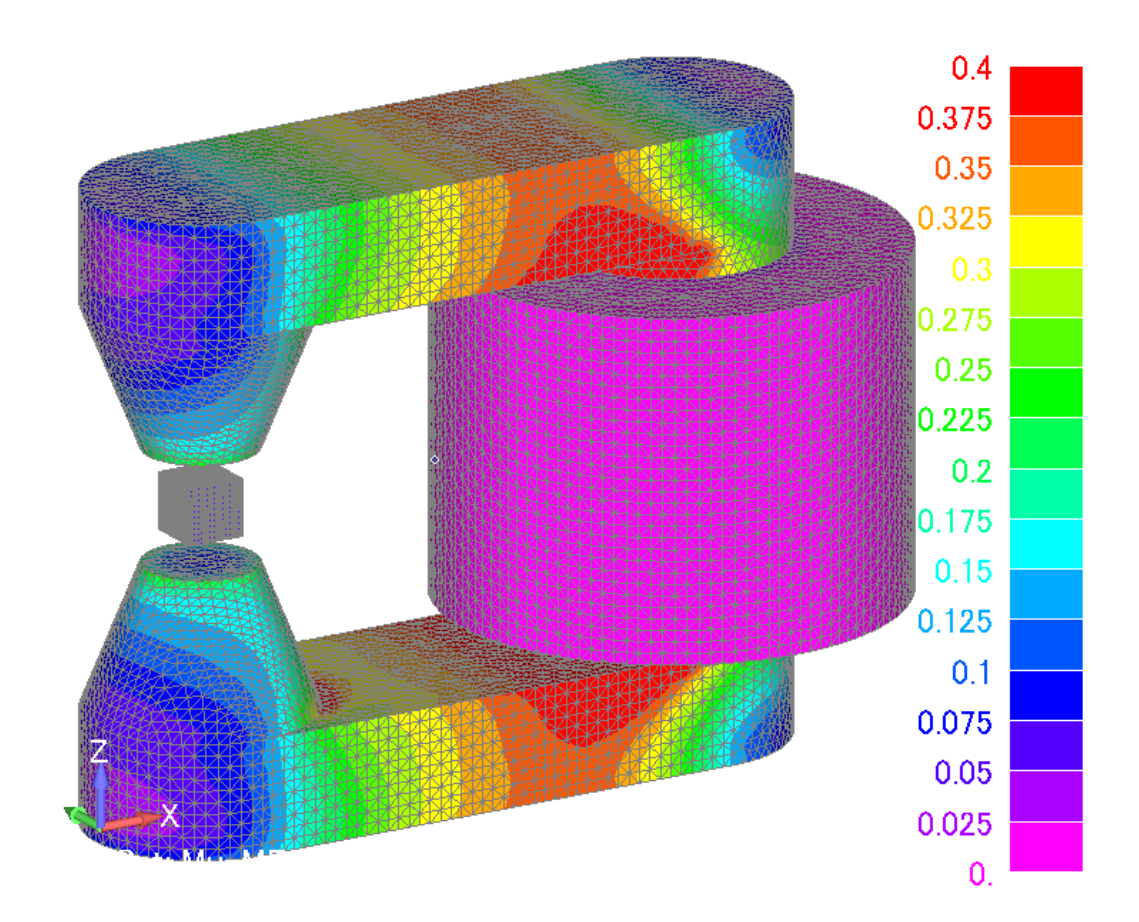

| 項目   | 章    | タイトル                   |
|------|------|------------------------|
| 起動   | 1.1  | μ-MF の開始               |
| 条件設定 | 1.2  | Step1 モデル情報を取り込む       |
|      | 1.3  | Step2 材料と励磁を決める        |
|      | 1.4  | Step3 励磁の値を入力          |
|      | 1.5  | Step4 境界条件を決める         |
|      | 1.6  | Step5 その他解析条件の設定       |
|      | 1.7  | Step6 設定した条件をファイル出力    |
|      | 1.8  | Step7 解析の実行            |
|      | 1.9  | Step8 実行結果をモデル出力       |
|      | 1.10 | 設定条件保存(master ファイルの保存) |
| 結果処理 | 1.11 | 結果表示(MFGUI の起動)        |
|      | 1.12 | 任意点の結果を出力              |
|      |      |                        |

目次

1.1 µ-MF の開始

Master の起動 ※μ-MF の GUI(ユーザーインターフェース)を Master と呼ぶ

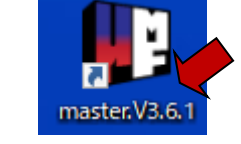

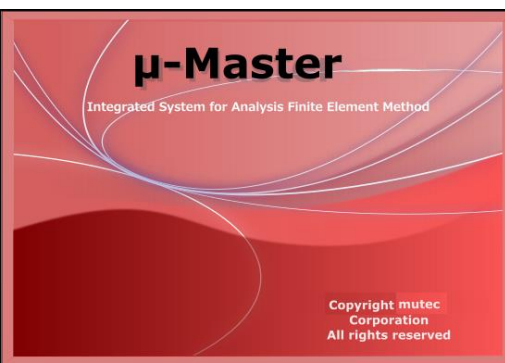

作業フォルダを選択 folder:

C:¥MU-TEC¥mu-MasterV\*.\*¥example¥ example11-静磁場-等価電流

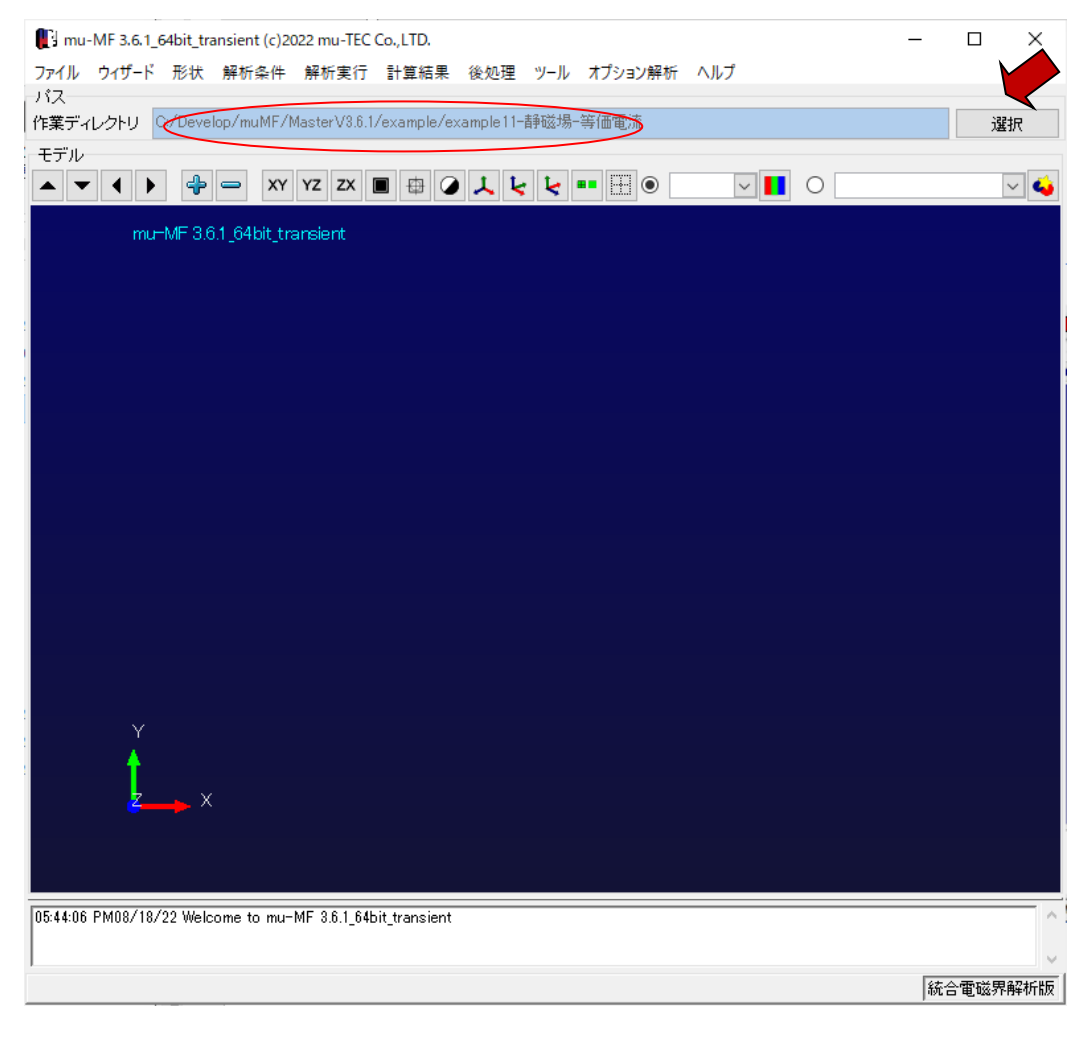

Master ファイルを開く

過去の設定条件を復元する master filename : msh1.master ※新規解析の場合はウィザードから開始する

mu-MF 3.6.1\_64bit\_transient (c)2022 mu-TEC Co., LTD.

| ファイル ウィザード 形状 | 解 | 析条件       | 解材     | f実行     | 計算結果         | 後処理         |
|---------------|---|-----------|--------|---------|--------------|-------------|
| masterファイルを開く |   |           |        |         |              |             |
| masterファイルの保存 |   | muMF/N    | vlaste | rV3.6.1 | 1/example/ex | kample11-   |
| 最近使用した作業場所    | ۲ |           |        |         |              |             |
| 作業場所の選択       |   | XY        | ΥZ     | ZX      |              | ) <u>, </u> |
| アプリケーションの終了   | • | i4bit_tra | ansie  | ent     |              |             |

| ●目目へ                                                                                            |                  |                   |          |               |      | ×      |
|-------------------------------------------------------------------------------------------------|------------------|-------------------|----------|---------------|------|--------|
| $\leftarrow$ $\rightarrow$ $\checkmark$ $\bigstar$ MU-TEC > mu-MasterV3.6.1 > example > example | ole11-静磁場-等価電流 → | ~                 | Ö 🔎 e    | xample11-静磁場  | -等価電 | 沆      |
| 整理 ▼ 新しいフォルダー                                                                                   |                  |                   |          | •<br>•<br>•   |      | ?      |
| 🔒 東北電力 🖈 🔨 名前                                                                                   | 更新日時             | 種類                | サイズ      |               |      |        |
| 07.ex検討-寸法图 mu-wok                                                                              | 2022/08/19 8:36  | ファイル フォルダー        |          |               |      |        |
| example11-静磁 📴 msh1.master                                                                      | 2022/08/19 8:37  | ASP.NET Master Pa | 7,908 KB |               |      |        |
| 🔒 manual原紙                                                                                      |                  |                   |          |               |      |        |
| manual原紙old                                                                                     |                  |                   |          |               |      |        |
| PC                                                                                              |                  |                   |          |               |      |        |
|                                                                                                 |                  |                   |          |               |      |        |
| ↓ ダウンロード                                                                                        |                  |                   |          |               |      |        |
| ニ デスクトップ                                                                                        |                  |                   |          |               |      |        |
| 🖹 ドキュメント                                                                                        |                  |                   |          |               |      |        |
| ■ ピクチャ                                                                                          |                  |                   |          |               |      |        |
| 🔀 ビデオ                                                                                           |                  |                   |          |               |      |        |
|                                                                                                 |                  |                   |          |               |      |        |
| 🟪 OS (C:)                                                                                       |                  |                   |          |               |      |        |
| • ···· · · · · · · · · · · · · · · · ·                                                          |                  |                   |          |               |      | _      |
| ファイル名(N): msh1.master                                                                           |                  |                   | ∽ mu-M   | F Sites ster) |      | $\sim$ |
|                                                                                                 |                  |                   | 開        | (0)           | ャンセル |        |

### 1.2 Step1 モデル情報を取り込む

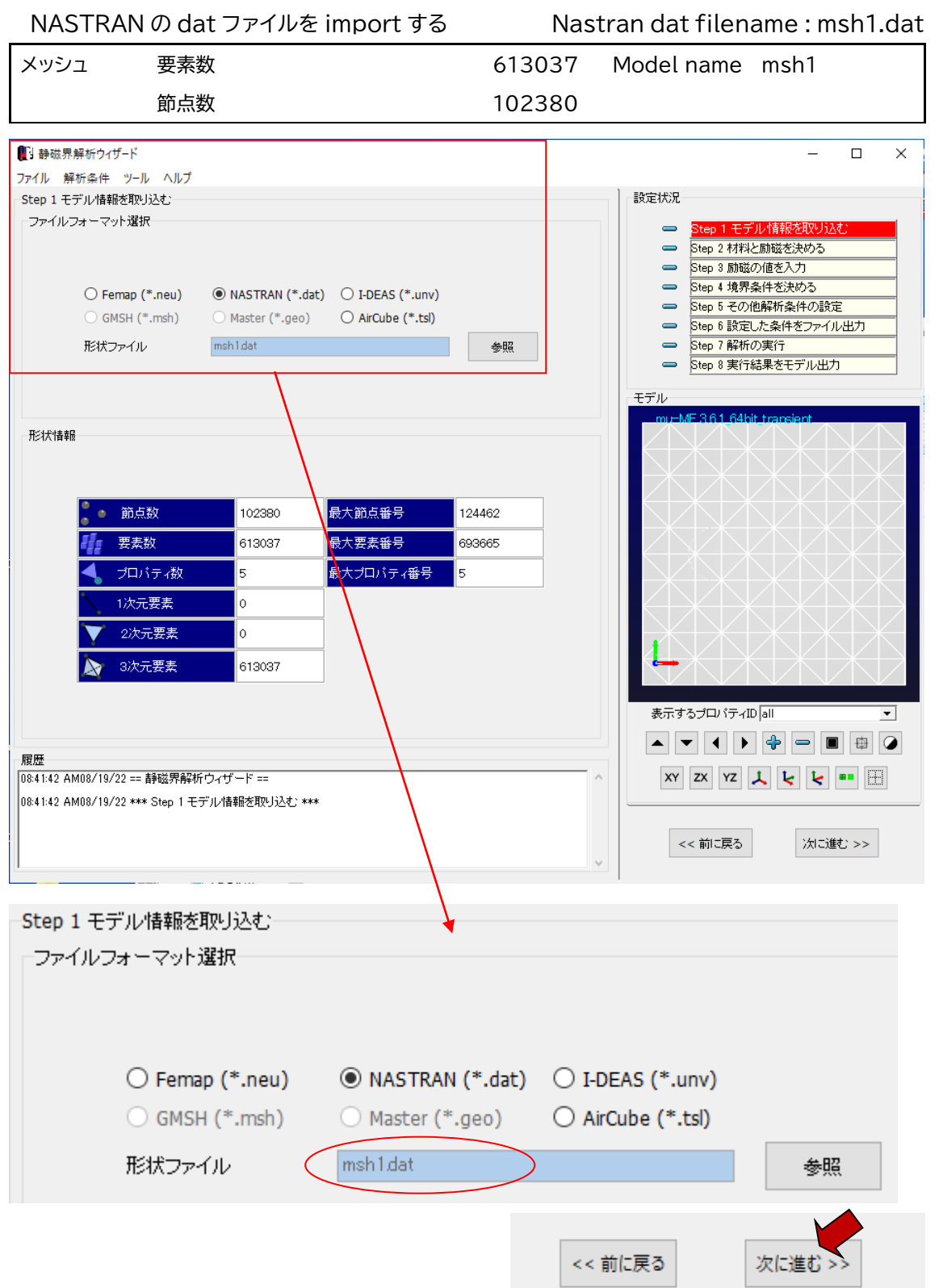

# 1.3 Step2 材料と励磁を決める

Model に設定されている1から5までのプロパティに、材料を設定する

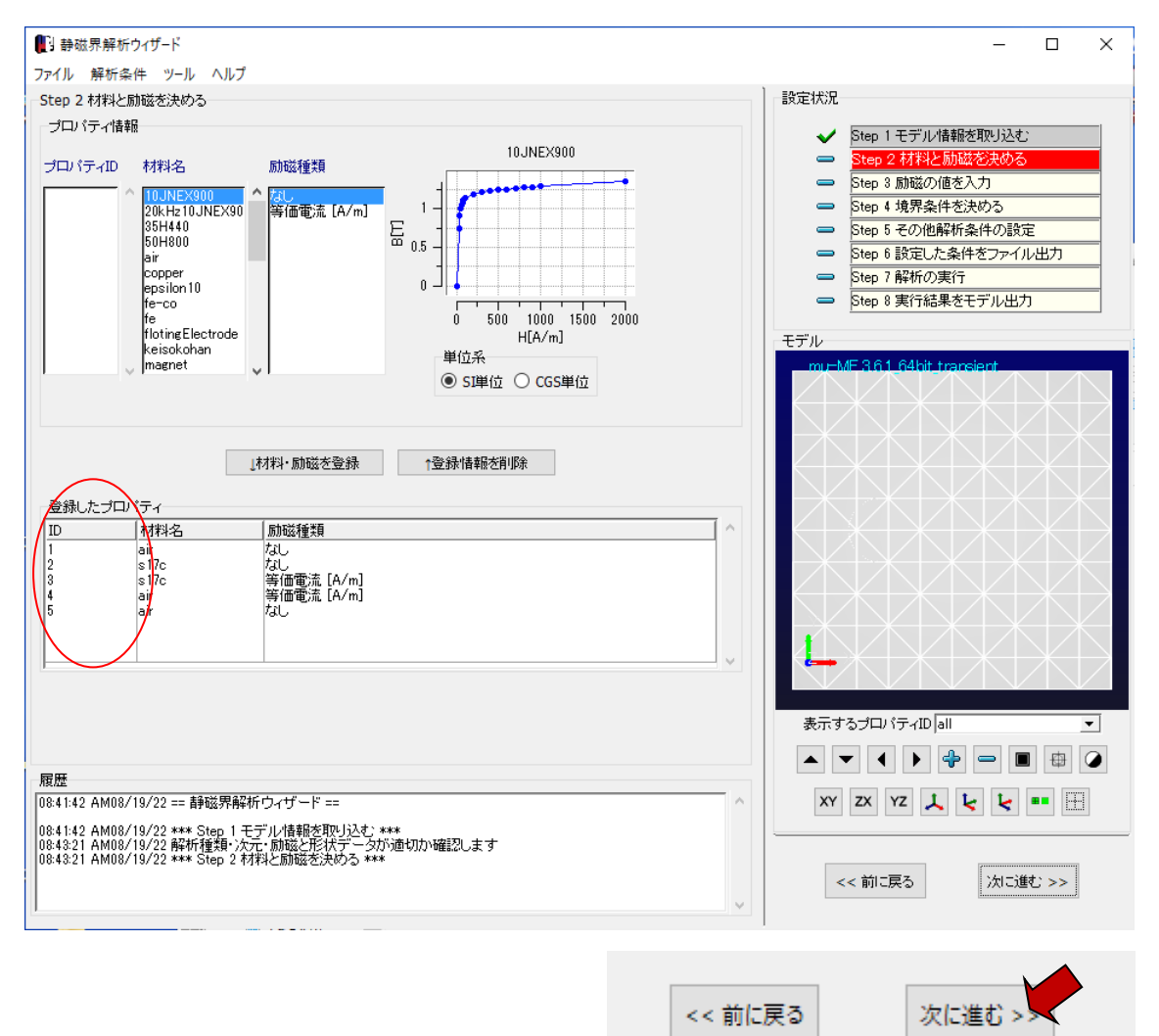

# ※各プロパティに設定されている内容を以下に示す

# (この操作は設定を確認しているだけ)

Property 1

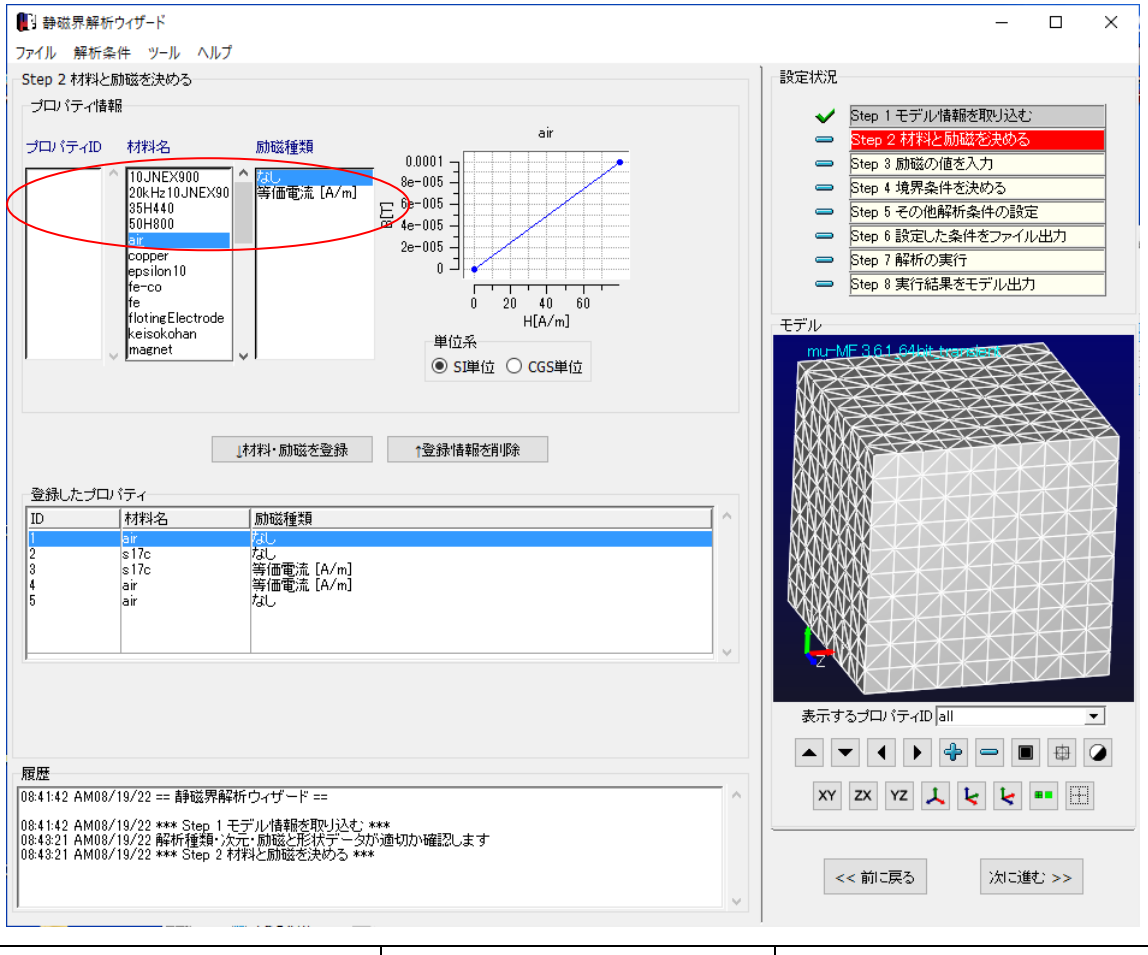

| 材料 | air | 解析空間 |
|----|-----|------|
| 励磁 | なし  |      |

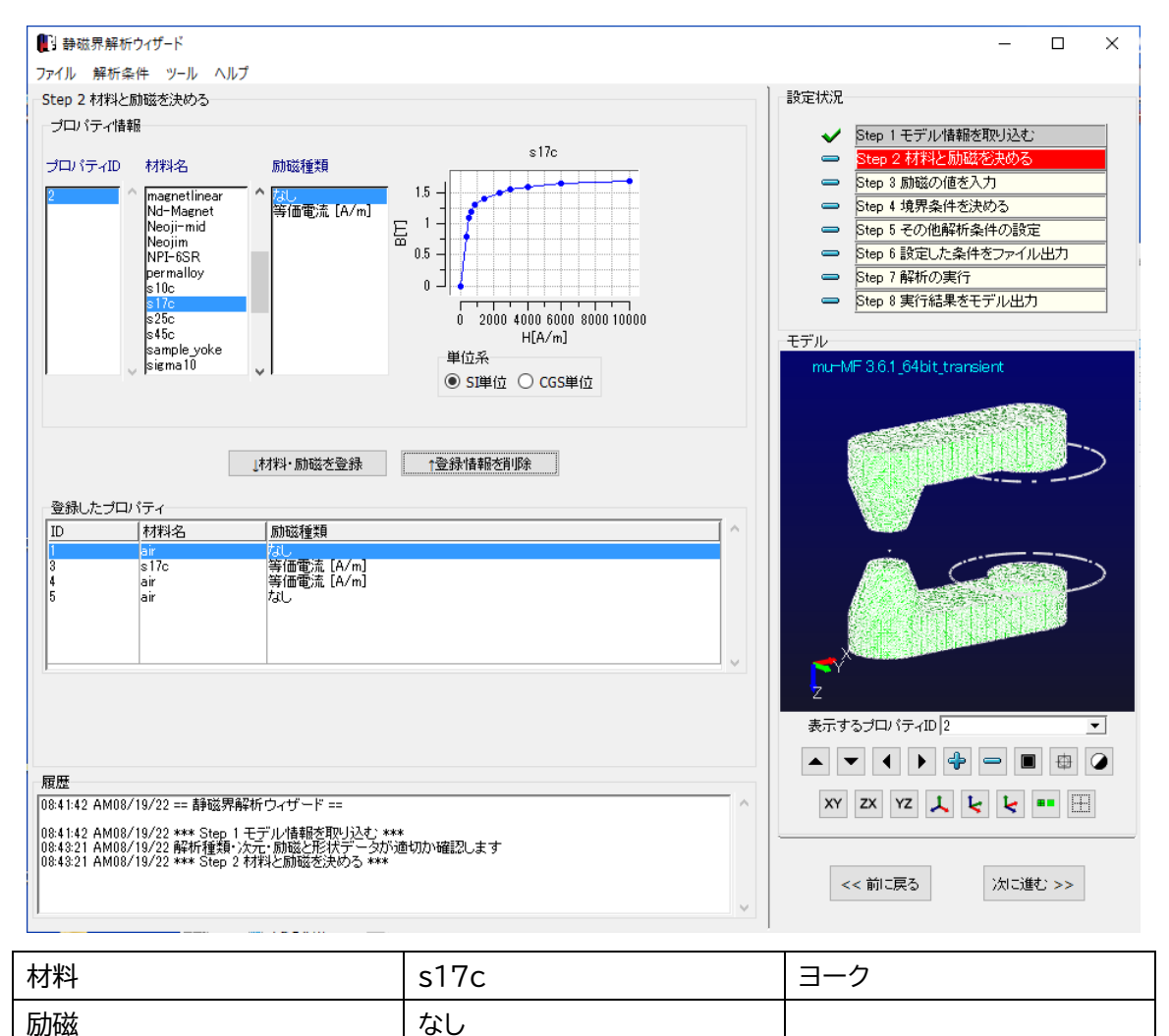

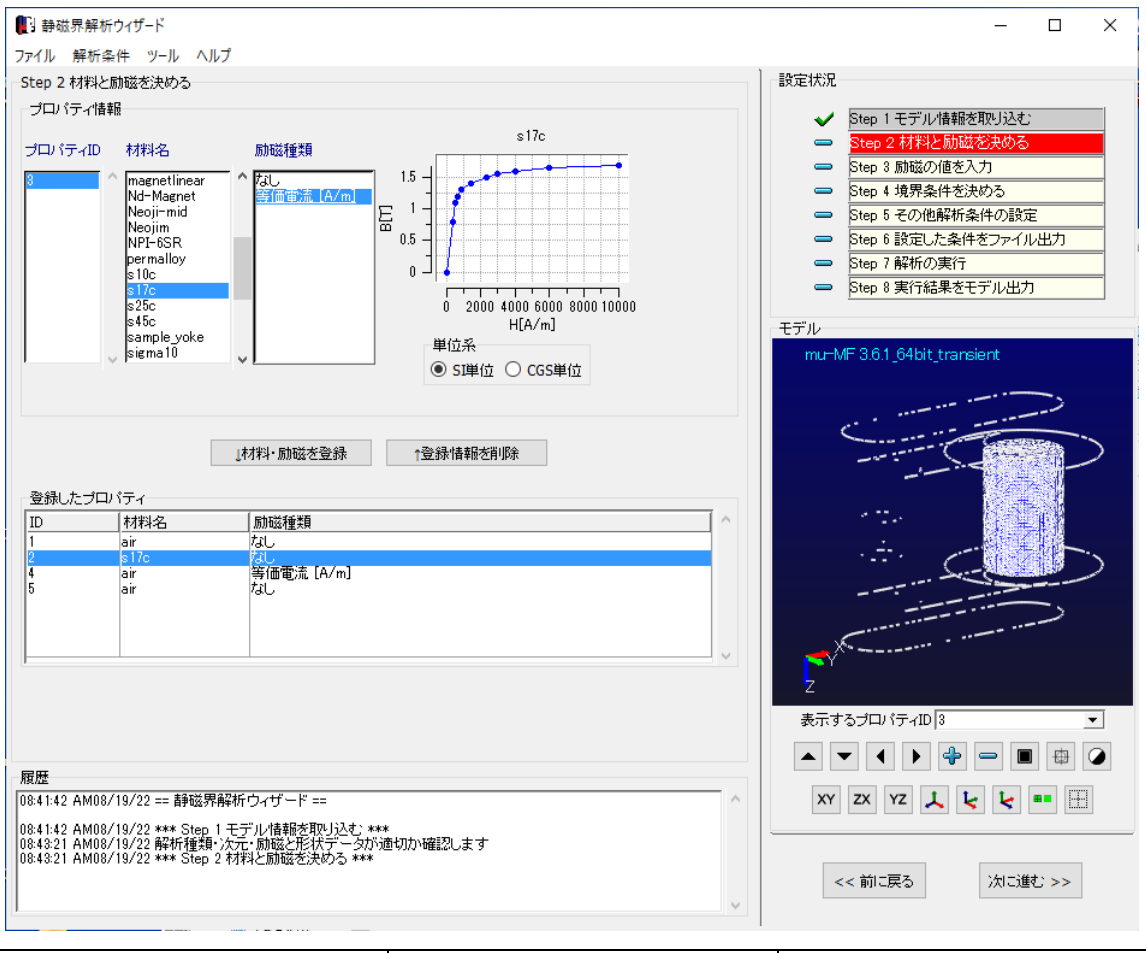

| 材料 | s17c | ヨーク    |
|----|------|--------|
| 励磁 | 等価電流 | コイルの内部 |

※この例題ではコイル励磁を等価電流で与える

コイル領域とその内部領域にコイルの作る磁界 H を与えることにより等価な励磁になる 値 H(A/m)は、

コイルのトータル電流値(一本の電流値×巻き数)AT(Aturn)、コイルの高さ h(m)として

H(A/m) = AT(Aturn)/h(m)

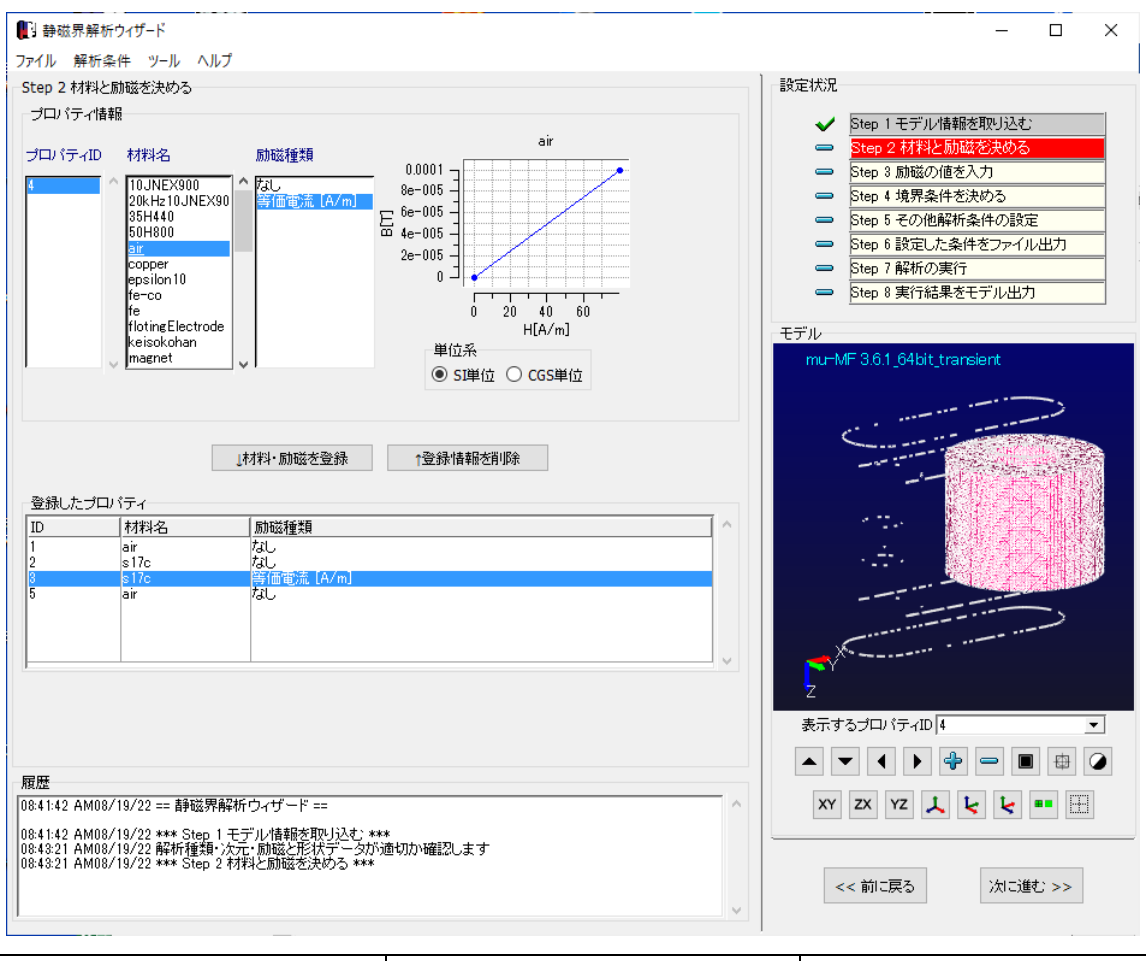

| 材料 | air  | コイルは非磁性 |
|----|------|---------|
| 励磁 | 等価電流 | コイル領域   |

※コイル自体にも等価電流を与える

コイル領域とその内部領域にコイルの作る磁界日を与えることにより等価な励磁になる

値 H(A/m)はコイル内部領域の半分

コイルのトータル電流値(一本の電流値×巻き数)AT(Aturn)、コイルの高さh(m)として

 $H(A/m) = 0.5 \times AT(Aturn)/h(m)$ 

励磁

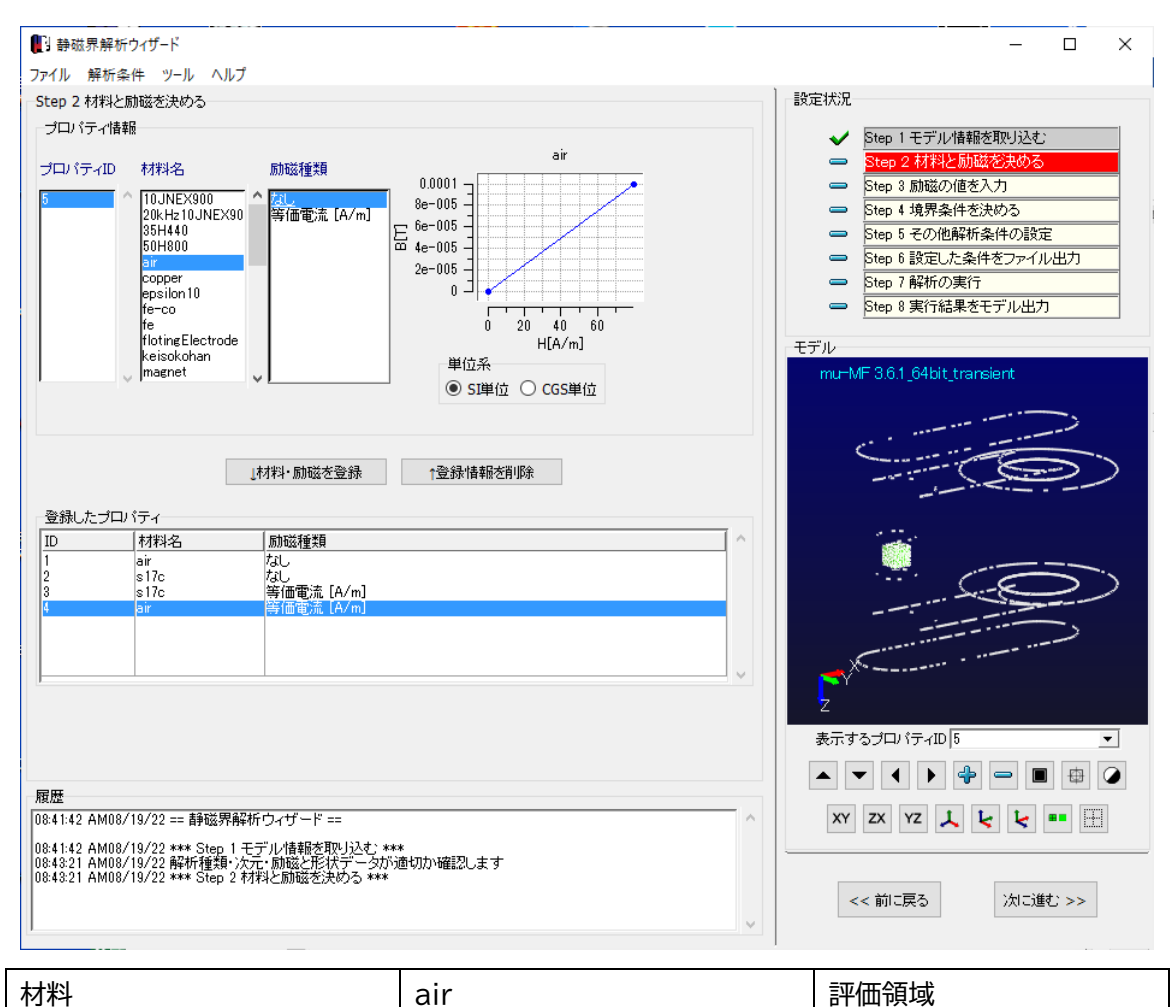

| ※この例題は、ヨーク(ポールピー | ス)により、評価領域の空間に指定 | 磁場を作るのが目的 |
|------------------|------------------|-----------|

なし

1.4 Step3 励磁の値を入力

# 等価電流(コイルの作る磁界)の向きと大きさを与える

Property 3

|        | ] 静磁界                  | 解析ウィザー                 | ۰ř               |                     |                      |                |        |     |      |      |          |                           | _          | -                  |          | × |
|--------|------------------------|------------------------|------------------|---------------------|----------------------|----------------|--------|-----|------|------|----------|---------------------------|------------|--------------------|----------|---|
| 7      | マイル 剣                  | <b>释析条件</b> 、          | y-ル ^            | ルプ                  |                      |                |        |     |      |      |          |                           |            |                    |          |   |
| S      | tep 3 励                | 城の値を入                  | <i>.</i> л       |                     |                      |                |        |     |      |      | 設定状況     |                           |            |                    |          |   |
|        | 登録した                   | ブロパティ                  |                  |                     |                      |                |        |     |      |      |          | Stop 1 エデル                | 性振动的       | 57.4.              |          | _ |
|        | ID                     | 励磁種類                   |                  | 座標系                 | ×方向                  | y方向            | z方向    | 励磁力 | 波形ID | 流2 ^ | 1 J      | ptep 1 ビデル<br>Step 2 材料とf | 前磁を決め      | 0 <u>000</u><br>03 |          | - |
|        | 3<br>4                 | 等価電流                   | [A/m]<br>[A/m]   | -                   | -                    | -              | -      | -   | -    | -    |          | Step 3 励磁0                | 」値を入力      | ، م<br>ا           |          |   |
|        |                        |                        |                  |                     |                      |                |        |     |      |      | _        | Step 4 境界条                | 件を決める      | ò                  |          | - |
|        |                        |                        |                  |                     |                      |                |        |     |      |      | -        | Step 5 その他i               | 解析条件0      | り設定                |          |   |
|        |                        |                        |                  |                     |                      |                |        |     |      |      | -        | Step 6 設定した               | と条件をフ      | ァイルと               | 出力       |   |
|        |                        |                        |                  |                     |                      |                |        |     |      |      | -        | Step 7 解析の                | 実行         |                    |          |   |
|        |                        |                        |                  |                     |                      |                |        |     |      |      | -        | Step 8 実行結                | 果をモデル      | /出力                |          |   |
|        | <                      |                        |                  |                     |                      |                |        |     |      | >    | モデル      |                           |            |                    |          |   |
|        |                        |                        |                  |                     |                      |                |        |     |      |      | mu-N     | /F 3.6.1_64bit_           | transient  |                    |          |   |
|        | 励磁デー                   | -タ入力―                  |                  |                     |                      |                |        |     |      |      |          |                           |            |                    |          |   |
|        |                        |                        |                  |                     |                      |                |        |     |      |      |          |                           |            |                    | >        |   |
|        |                        |                        |                  | ~+c                 | ,                    |                | -+6    |     |      |      |          | C                         |            |                    |          |   |
|        |                        |                        |                  | ×/10.               | 1                    | y/ji¤j         | 2/3103 |     |      |      |          |                           | 5.2        | Tree of a          |          | > |
|        |                        |                        | 励磁方[             | a) U.U              |                      | 0.0            | 0.0    |     |      |      |          |                           |            |                    | <u>.</u> |   |
|        |                        |                        | 磁界[A             | /m] 0.0             |                      |                |        |     |      |      |          | 100                       | 后          | 1                  |          |   |
|        |                        |                        | 座標系              |                     |                      |                |        |     |      |      |          | <u>.</u>                  |            | -2                 |          |   |
|        |                        |                        |                  |                     | 0 直交座標               |                |        |     |      |      |          | · • • ·                   | <u></u>    |                    |          | > |
|        |                        |                        |                  | 0                   | ) 円筒座標               |                |        |     |      |      |          |                           |            |                    |          |   |
|        |                        |                        |                  | C                   | )定義座標                | U              | $\sim$ |     |      |      |          |                           |            |                    | >        |   |
|        |                        |                        |                  |                     |                      |                |        |     |      |      | >        | S                         |            |                    |          |   |
|        |                        |                        |                  |                     |                      |                |        |     |      |      |          |                           |            |                    |          |   |
|        |                        |                        |                  |                     |                      | 登録             |        |     |      |      | <u> </u> |                           |            |                    |          |   |
|        |                        |                        |                  |                     |                      |                |        |     |      |      | 表示す      | るプロパティID                  | 3          |                    |          | • |
| F      | -                      |                        |                  |                     |                      |                |        |     |      |      |          |                           | + -        |                    | ₽        |   |
|        | 8:43:21 A<br>8:43:21 A | M08/19/22<br>M08/19/22 | 解析種类<br>*** Step | 頁・次元・励用<br>5 2 材料と励 | 磁と形状デー<br>加磁を決める     | タが適切か確認<br>*** | 記ます    |     |      | ^    | XY       | ZX YZ 🧎                   | . <b>L</b> | •                  |          |   |
| 0      | 9:16:54 A<br>9:16:54 A | M08/19/22<br>M08/19/22 | ブロバテ<br>*** Step | ィ登録情報<br>5 3 励磁の(   | を確認します<br>  値を入力 *** |                |        |     |      |      |          |                           |            |                    | _        |   |
| 0<br>n | 9:20:25 A<br>9:20:26 A | M08/19/22<br>M08/19/22 | *** Step<br>プロパテ | 2 材料と版<br>イ登録情報     | 施送を決める<br>茨確認 ます     | ***            |        |     |      |      |          | ···                       |            |                    |          |   |
| Ŏ      | 9:20:26 A              | M08/19/22              | *** Step         | 3励磁の                | 直を入力 ***             |                |        |     |      |      | <        | < 前に戻る                    | 次          | に進む                | ;>>      |   |
| L      |                        |                        |                  |                     |                      |                |        |     |      | ×    |          |                           |            |                    |          |   |

# プロパティ3を選択

| 5 | step | 3 励码 | 磁の値を入力     |     |     |     |     |     |      |       |    |
|---|------|------|------------|-----|-----|-----|-----|-----|------|-------|----|
|   | 登新   | 紀た   | プロパティー・・・  |     |     |     |     |     |      |       |    |
|   | ID   | M    | 励磁種類       | 座標系 | x方向 | y方向 | z方向 | 励磁力 | 波形ID | 流2    | ħ. |
|   | 3    |      | 等価電流 [A/m] | -   | -   | -   | -   | -   | -    | -     |    |
|   | 4    |      | 等価電流 [A/m] | -   | -   | -   | -   | -   | -    | -     |    |
|   |      |      |            |     |     |     |     |     |      |       |    |
|   |      |      |            |     |     |     |     |     |      |       |    |
|   |      |      |            |     |     |     |     |     |      |       |    |
|   |      |      |            |     |     |     |     |     |      |       |    |
|   |      |      |            |     |     |     |     |     |      |       |    |
|   |      |      |            |     |     |     |     |     |      |       |    |
|   |      |      |            |     |     |     |     |     |      | L., . | 1  |
| 2 | <    |      |            |     |     |     |     |     |      | >     |    |

| 励磁データ入力 |         |                  |     |     |
|---------|---------|------------------|-----|-----|
|         |         | ×方向              | y方向 | z方向 |
|         | 励磁方向    | 0.0              | 0.0 | -1  |
|         | 磁界[A/m] | 2e4              |     |     |
|         | 座標系     |                  |     |     |
|         |         | ● 直交座標<br>○ 田筒应標 |     |     |
|         |         | ○ 定義座標           | 0   | 2   |
|         |         |                  |     |     |
|         |         |                  | 登録  |     |

励磁の方向と大きさを入力し、登録する

磁界値 H(A/m)は、

コイルのトータル電流値(一本の電流値×巻き数)AT(Aturn)、コイルの高さ h(m)として H(A/m) = AT(Aturn)/ h(m)

| ●】静磁界<br>ファイル 解                        | 『解析ウィザード<br>释析条件 ツール /                               | ヘルプ                           |                             |                     |        |     |      |      |        |                           | _                      | C               | ]    | ×  |
|----------------------------------------|------------------------------------------------------|-------------------------------|-----------------------------|---------------------|--------|-----|------|------|--------|---------------------------|------------------------|-----------------|------|----|
| -Step 3 励                              | 臓の値を入力                                               |                               |                             |                     |        |     |      |      | 設定状況   |                           |                        |                 |      |    |
| 登録した                                   | プロパティー                                               |                               |                             |                     |        |     |      |      |        | с 1 <b>Т</b> ="л          | ·/主夫尼士:百四 [1]          | 1+              |      | _  |
| ID                                     | 励磁種類                                                 | 座標系                           | ×方向                         | y方向                 | z方向    | 励磁力 | 波形ID | 流2 ^ |        | Step 1 モナル<br>Stop 1 ねおおと | 「1首単限で4以り」<br>「開始大ジキル」 | <u>~</u> 2<br>z |      | -  |
| 3                                      | 等価電流 [A/m]                                           | 直交座標                          | 0.0                         | 0.0                 | -1     | 2e4 | -    | -    | I 👗    | Step 3 http://            | 前加速を決めた<br>乃値を入力       | 2               |      |    |
|                                        | eatime@vill_tex.up                                   |                               |                             |                     |        |     |      |      |        | Step 4 境界条                | 件を決める                  |                 |      | -  |
|                                        |                                                      |                               |                             |                     |        |     |      |      | -      | Step 5 その他                | 解析条件の                  | 設定              |      | -  |
|                                        |                                                      |                               |                             |                     |        |     |      |      | -      | Step 6 設定し                | た条件をファ                 | マイル出げ           | 5    | -  |
|                                        |                                                      |                               |                             |                     |        |     |      |      | -      | Step 7 解析の                | 実行                     |                 |      |    |
|                                        |                                                      |                               |                             |                     |        |     |      |      | -      | Step 8 実行結                | 課をモデル                  | 出力              |      |    |
| <                                      |                                                      |                               |                             |                     |        |     |      | >    | エデル    |                           |                        |                 |      |    |
|                                        |                                                      |                               |                             |                     |        |     |      |      | mut    | 1E36164bit                | transient              |                 |      |    |
| 一际市场于"一                                | - \$\]                                               |                               |                             |                     |        |     |      |      | ind it | an ototrigo hore          | _cranoloric            |                 |      |    |
| 1010 422 5                             | 5001                                                 |                               |                             |                     |        |     |      |      |        | _                         |                        |                 | >    |    |
|                                        |                                                      |                               |                             |                     |        |     |      |      |        | c* *                      |                        | CONTRACTOR OF   |      |    |
|                                        |                                                      | ×方向                           | ]                           | y方向                 | z方向    | ]   |      |      |        |                           |                        | A CONTRACTOR    |      |    |
|                                        | 励磁方                                                  | 向 0.0                         |                             | 0.0                 | 0.0    |     |      |      |        | *                         | <b>林田子</b>             |                 | ELS. | Ť. |
|                                        | 磁界[A                                                 | ./m] 0.0                      |                             | 1                   |        |     |      |      |        |                           |                        | 신지              |      | J. |
|                                        | 座標表                                                  | R.                            |                             | _                   |        |     |      |      |        |                           | N.467,                 |                 |      |    |
|                                        |                                                      |                               | 〕直交座標                       |                     |        |     |      |      |        | TT                        |                        |                 |      | 5  |
|                                        |                                                      | C                             | )円筒座標                       |                     |        |     |      |      |        |                           |                        | 245             |      |    |
|                                        |                                                      | 0                             | ) 定義座標                      | 0                   | $\sim$ |     |      |      |        |                           |                        |                 | >    |    |
|                                        |                                                      |                               |                             |                     |        |     |      |      | ×      | <                         |                        |                 |      |    |
| ·                                      |                                                      |                               |                             |                     |        |     |      |      | N N    |                           |                        |                 |      |    |
|                                        |                                                      |                               |                             | 登録                  |        |     |      |      | Ż      |                           |                        |                 |      |    |
|                                        |                                                      |                               |                             |                     |        |     |      |      | 表示す    | るブロバティID                  | 4                      |                 |      | •  |
|                                        |                                                      |                               |                             |                     |        |     |      |      |        |                           | 4 -                    | III f           | ф (  | 2  |
| 履歴                                     |                                                      |                               |                             |                     |        |     |      |      |        |                           |                        |                 |      |    |
| 08:43:21 A<br>08:43:21 A<br>09:16:54 A | M08/19/22 解析種<br>M08/19/22 *** Ste<br>M08/19/22 ブロバラ | 類・次元・励刊<br>p 2 材料と励<br>ティ登録情報 | 磁と形状デー<br>加磁を決める<br> を確認します | -タが適切かる<br>***<br>t | 鎺ひます   |     |      | ^    | XY     | ZX YZ                     | ι <u></u> ει           | <b>;</b>        |      |    |
| 09:16:54 A                             | M08/19/22 *** Ste<br>M08/19/22 *** Ste               | p3励磁の(<br>p2材料と属              | 値を入力 ***                    | k<br>Notek          |        |     |      |      |        |                           |                        |                 |      |    |
| 09:20:26 A<br>09:20:26 A               | M08/19/22 プロパラ<br>M08/19/22 *** Ste                  | ティ登録情報<br>19 3 励磁の(           | を確認します<br>値を入力 ***          | Г<br>к              |        |     |      |      | <      | < 前に戻る                    | 次                      | こ進む >           | ->   |    |
|                                        |                                                      |                               |                             |                     |        |     |      | *    |        |                           |                        |                 |      |    |
|                                        |                                                      |                               |                             |                     |        |     |      |      |        |                           |                        |                 |      |    |

| TD               | 「開磁種類      | 应槽系  | √方向 | した向 | 一方向 | 属服装力 | 「海形」の | [法7 |
|------------------|------------|------|-----|-----|-----|------|-------|-----|
| $\frac{n\nu}{3}$ |            | 直交座標 | 0.0 | 0.0 | -1  | 2e4  | -     | -   |
| 4                | 等価電流 [A/m] | -    | -   | -   | -   | -    | -     | -   |
|                  |            |      |     |     |     |      |       |     |
|                  |            |      |     |     |     |      |       |     |
|                  |            |      |     |     |     |      |       |     |
|                  |            |      |     |     |     |      |       |     |
|                  |            |      |     |     |     |      |       |     |
|                  |            |      |     |     |     |      |       |     |

Example11- Static magnetic field use equivalent current

| 励磁データ入力 |         |                  |     |     |
|---------|---------|------------------|-----|-----|
|         |         | ×方向              | y方向 | z方向 |
|         | 励磁方向    | 0.0              | 0.0 | -1  |
|         | 磁界[A/m] | 1e4              |     |     |
|         | 座標系     |                  |     |     |
|         |         | ● 直交座標<br>○ 田笠应煙 |     |     |
|         |         | ○ □高座幅           | 0   | ~   |
|         |         |                  |     |     |
|         |         |                  | 登録  |     |

磁界値 H(A/m)はコイル内部領域の半分

コイルのトータル電流値(一本の電流値×巻き数)AT(Aturn)、コイルの高さ h(m)として H(A/m) = 0.5 × AT(Aturn)/ h(m) 1.5 Step4 境界条件を決める

| 🚺 静磁                                                                                   | 界解析ウィザ                                                                                         | -K                                                                                                  |                                                                                       |                        |             |        |                                                               |                                                                  |               | ×        |
|----------------------------------------------------------------------------------------|------------------------------------------------------------------------------------------------|----------------------------------------------------------------------------------------------------|---------------------------------------------------------------------------------------|------------------------|-------------|--------|---------------------------------------------------------------|------------------------------------------------------------------|---------------|----------|
| ファイル<br>- Step 4 d                                                                     | 解析条件<br>境界条件を決                                                                                 | ツール ヘルプ<br>3める                                                                                      |                                                                                       |                        |             |        | 設定状況<br>Step 1 モデ<br>Step 2 材料<br>Step 3 励磁<br>二<br>Step 5 その | ル情報を取り込む<br>と励磁を決める<br>の値を入力<br><mark>早条件を決める</mark><br>他解析条件の設定 |               |          |
|                                                                                        |                                                                                                |                                                                                                    | 磁界が垂直                                                                                 | 磁界が平行                  | 条件無し        |        | Step 6 設定                                                     | した条件をファイル<br>の実行                                                 | レ出力           |          |
|                                                                                        | Ē                                                                                              | 解析領域外側面                                                                                             |                                                                                       |                        |             |        | - Step 8 実行                                                   | いえい<br>結果をモデル出ナ                                                  | )             | _        |
|                                                                                        | ×                                                                                              | =0 yz面                                                                                              | 0                                                                                     | 0                      | ۲           |        | モデル                                                           |                                                                  |               |          |
|                                                                                        | У                                                                                              | =0 z×面                                                                                              | 0                                                                                     | 0                      | ۲           |        | mu=MF 3.6.1_64b                                               | it_transient                                                     |               |          |
|                                                                                        | z                                                                                              | =0 хута                                                                                             | 0                                                                                     | 0                      | ۲           |        |                                                               |                                                                  |               |          |
|                                                                                        | 任意の座標                                                                                          | <b>!</b> 」こポテンシャルる                                                                                  | を設定                                                                                   |                        |             |        | · · · · ·                                                     |                                                                  |               |          |
|                                                                                        | 座標系<br>文軸 文軸 文軸 了如                                                                             | 座標値[m] 〔<br>磁位[A] 〔                                                                                 | 0.0                                                                                   | <u>座標系</u><br>登録<br>削除 | 標値[m] 磁位[A] | ~<br>~ | え示するプロパティ                                                     |                                                                  | >             | <b>T</b> |
| 履歴<br>09:16:54<br>09:20:25<br>09:20:25<br>09:20:26<br>09:20:26<br>09:30:15<br>09:30:15 | AM08/19/22<br>AM08/19/22<br>AM08/19/22<br>AM08/19/22<br>AM08/19/22<br>AM08/19/22<br>AM08/19/22 | プロパティ登録。<br>*** Step 3 励磁<br>*** Step 2 材料<br>プロパティ登録。<br>励磁登録指報を<br>*** Step 3 励磁<br>*** Step 4 境界 | 情報を確認します<br>約値を入力 ***<br>と励磁を決める **<br>情報を確認します<br>約値を入力 ***<br>で確認します<br>禁条件を決める *** | ***                    |             | ^      | ▲ ▼ 4 ↓<br>XY ZX YZ<br><<前に戻る                                 | ی کے کی ا                                                        | I ⊕  <br>■■ ⊞ |          |

#### 条件なしにする

|         | 磁界が垂直 | 磁界が平行 | 条件無し |
|---------|-------|-------|------|
| 解析領域外側面 | 0     | 0     | 0    |
| x=0 yz面 | 0     | 0     | ۲    |
| y=0 zx面 | 0     | 0     | ۲    |
| z=0 ху面 | 0     | 0     | ۲    |

※ハーフモデル等の時に利用する

| << 前に戻る | 次に進む >> |
|---------|---------|

1.6 Step5 その他解析条件の設定

| ● 静磁界解析ウィザード                                                                                                    |                |      | - 🗆 X                                                   |
|----------------------------------------------------------------------------------------------------|----------------|------|---------------------------------------------------------|
| ファイル 解析条件 ツール ヘルプ                                                                                                    |                | ) =  | ν. <del></del>                                          |
| Step 5 その他解析条件の設定<br>材料の線形・非線形<br>○ 線形<br>● 非線形 反復回数 20 ● 最/<br>○ 平均                                                                                                    | 大相対誤差<br>如時対誤差 |      | <ul> <li>xxxxxxxxxxxxxxxxxxxxxxxxxxxxxxxxxxxx</li></ul> |
|                                                                                                    |                |      | די)ע<br>mu-MF 3.6.1_64bit_transient                     |
| ○ SkyLine ○ ICCG ○ CC<br>○ SMS-AMG ● MRTR<br>反復回数 1000                                                                                                    | 5              |      |                                                         |
| 単位系                                                                                                    |                |      |                                                         |
| ○ m ● mm<br>履歴                                                                                                    | () micron      |      |                                                         |
| 1932/1229 AM08/19/22 ***3 512 アイオスの加速な大いう ***<br>1922/026 AM08/19/22 ***3 512 うう 創版の/値を入力 ***<br>0932/026 AM08/19/22 ***3 512 う創版の/値を入力 ***<br>0938/015 AM08/19/22 #**3 512 中 1境界条件を表述の ***<br>19334/01 AM08/19/22 ***3 512 中 1境界条件を表述します<br>19334/01 AM08/19/22 ***3 512 中 5 その他解析条件の設定 | ***            | •    | << 前に戻る<br>(<< 前に戻る<br>)次に進む >>>                        |
| 材料の線形・非線形計算条件                                                                                                    | 非線形            |      |                                                         |
|                                                                                                    | 反復回数           | 20   |                                                         |
|                                                                                                    | 最大相対誤差         |      |                                                         |
|                                                                                                    | 版市判 <b>宁</b> 储 | 0.05 |                                                         |
| N 1 11 10 <sup>%</sup>                                                                                                    |                | 0.05 |                                                         |
| אעני –                                                                                                    |                |      |                                                         |
|                                                                                                    | 反復回数           | 1000 | MRTR の場合不参照                                             |
|                                                                                                    | 収束判定値          | 1e-8 | MRTR の場合不参照                                             |
| 単位系                                                                                                    | mm             |      |                                                         |

1.7 Step6 設定した条件をファイル出力

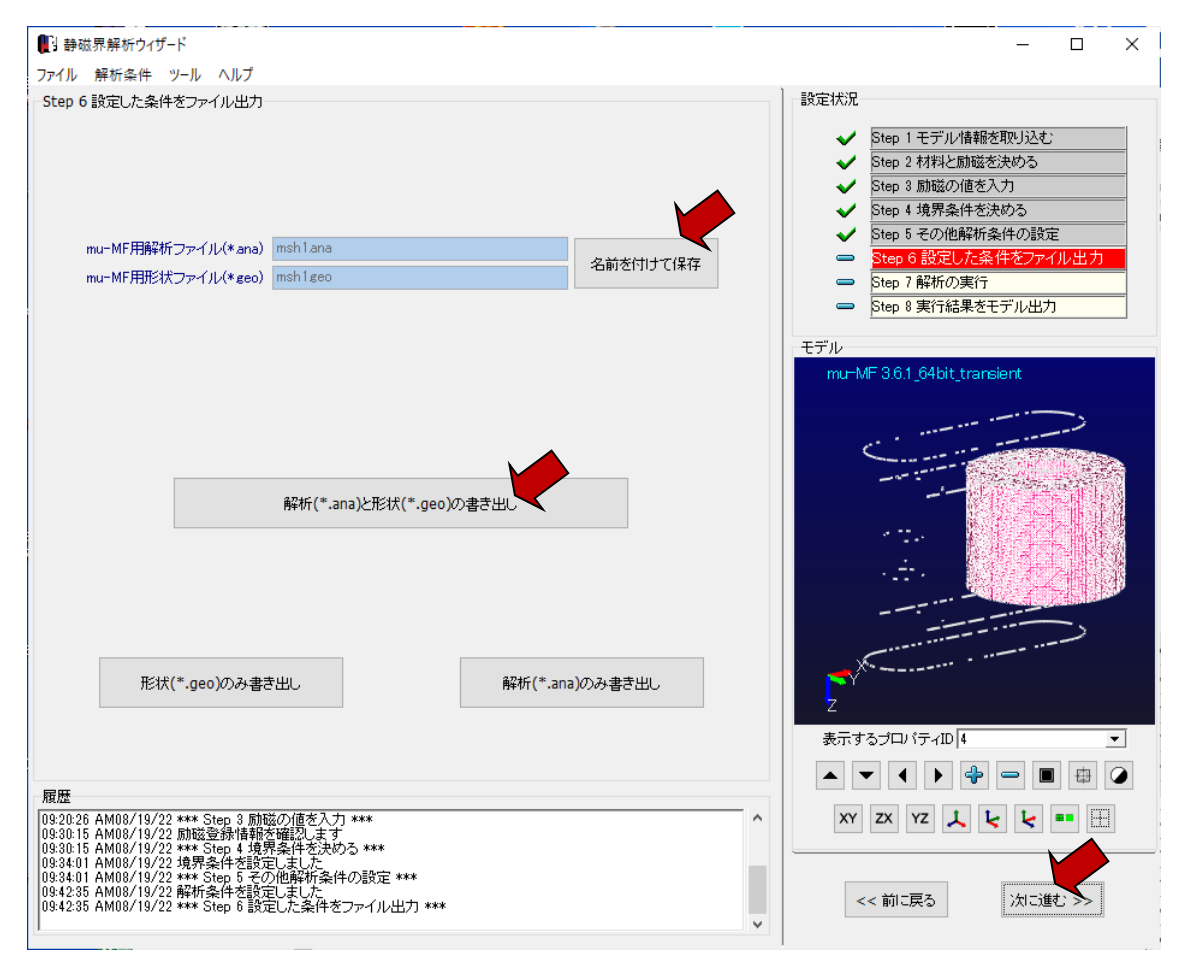

解析ファイル ana,geo ファイルの名前を付けと保存 同じ名前の out,pst ファイルが計算終了後に作成される

#### 1.8 Step7 解析の実行

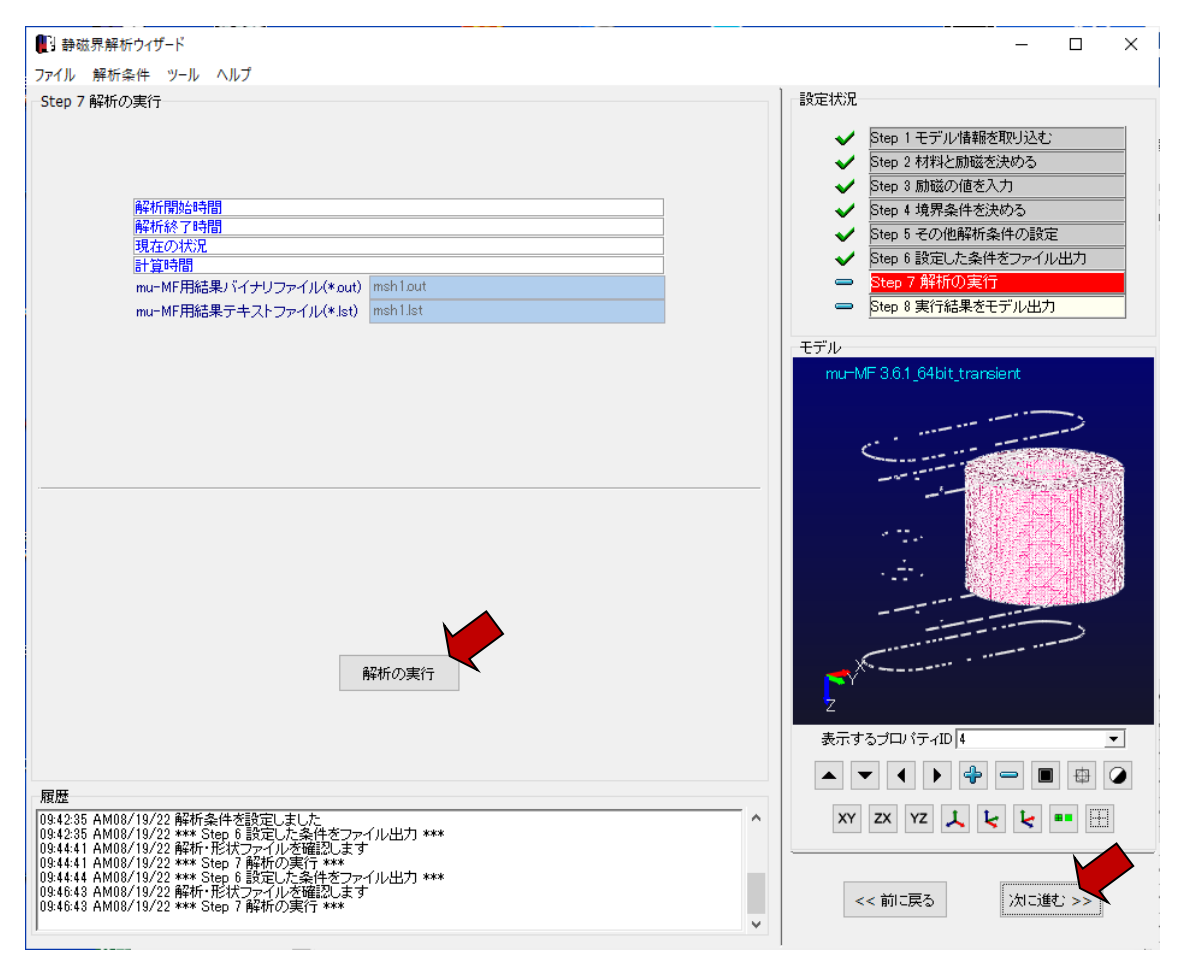

※実行時にはプロテクトキー(USB)が必要

Example11- Static magnetic field use equivalent current

# 1.9 Step8 実行結果をモデル出力

この例では、このステップは不要。Femap 等で結果表示する場合に使用

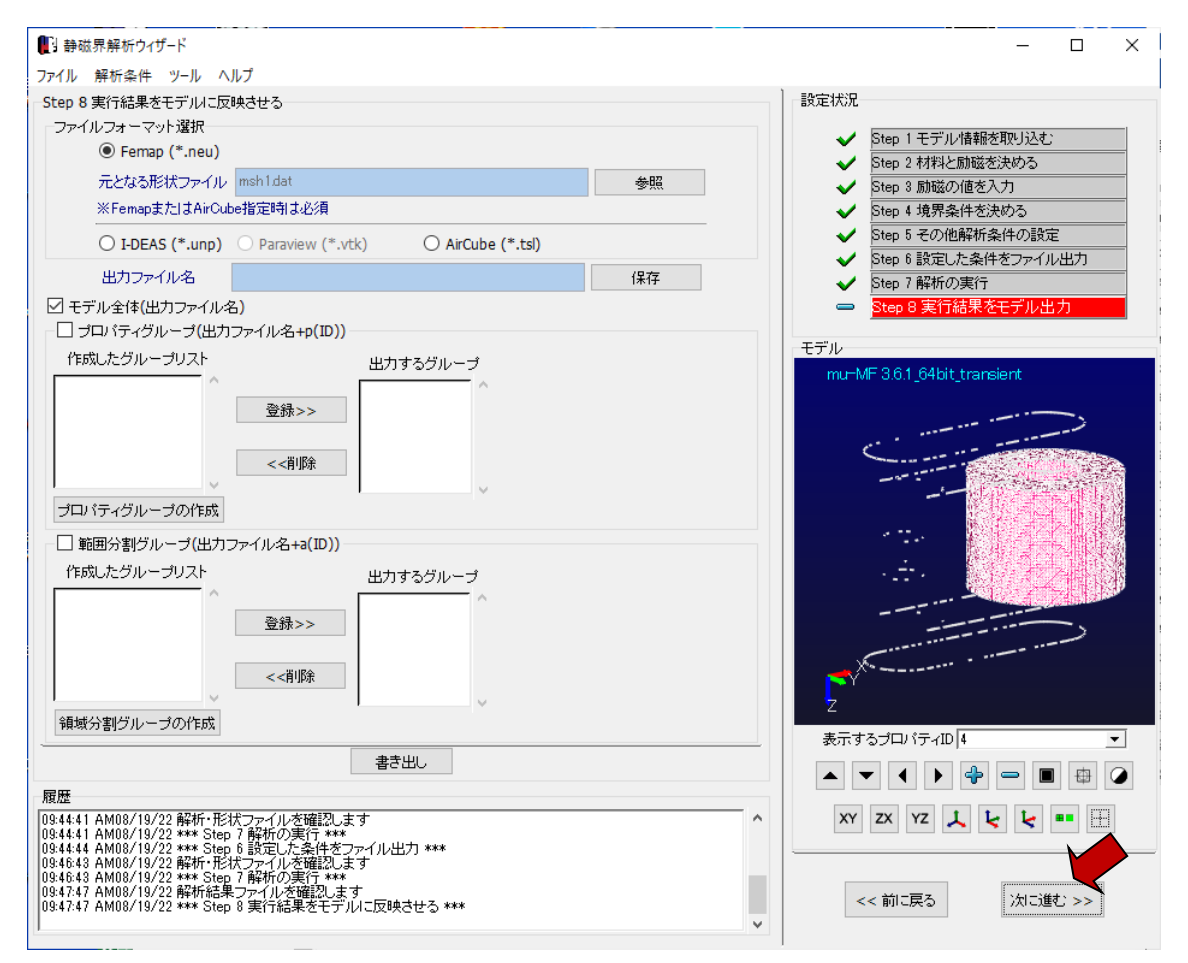

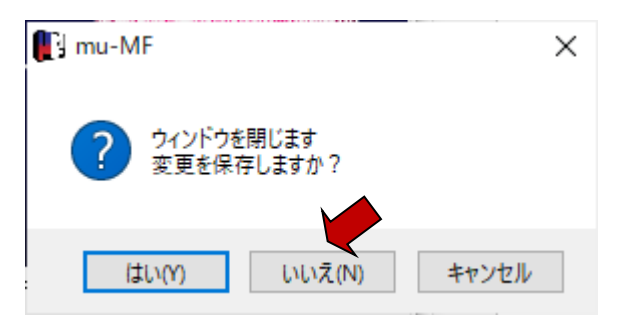

※設定ファイル(master ファイル)を保存する場合は、「はい」

Example11- Static magnetic field use equivalent current

| C ARACINA AN                                          |                                  |           |
|-------------------------------------------------------|----------------------------------|-----------|
| 1 并析案内                                                |                                  | - X       |
| 「解析条件によるウィザードタ                                        | 讨岐                               |           |
| 解析の種類                                                 |                                  |           |
| 磁界解析 💿 静磁界                                            | ○ 交流磁界                           | ○ 非定常磁界   |
|                                                       |                                  | □リスタート計算  |
| ■ 電界解析 ○ 静雷界                                          | ○ 静雷流                            |           |
| option 4tg                                            |                                  |           |
|                                                       |                                  | 71#190    |
| 解析の次元                                                 |                                  |           |
| ● 3次元                                                 | · ① 2次元                          |           |
| 0 0,07                                                | . 0 5/01                         | ○ +m×111. |
| 励磁種類                                                  |                                  |           |
| 電流 [A]                                                | 🗌 境界要                            | 素         |
| 🗌 電位 [V]                                              |                                  |           |
| <br>☑ 等価電流 [A/m]                                      |                                  |           |
|                                                       |                                  |           |
|                                                       |                                  |           |
|                                                       |                                  |           |
|                                                       |                                  |           |
| メイン画面に戻る                                              |                                  | ウィザードの開始  |
|                                                       |                                  |           |
| u-MF 3.6.1_64bit_transient (c)2022 mu-TEC Co.,LT      | D.                               | – 🗆 X     |
| ファイル ウイザード 形状 解析条件 解析実行 計算<br>パス                      | 結果 後処理 ツール オプション解析 ヘ             | มวี       |
| TF東ディレクトリ CO/MC TEO/MC Master V3.0.1/example<br>モデル   | e/example II-aptic %- + 10 0, mm | 7EBK      |
| × ✓ ✓ ► ♣ = XY YZ ZX ■ €                              |                                  |           |
| ind Mi 3.0.1204bit2transient                          |                                  |           |
|                                                       |                                  |           |
|                                                       |                                  |           |
|                                                       |                                  |           |
|                                                       |                                  |           |
|                                                       |                                  |           |
|                                                       |                                  |           |
|                                                       |                                  |           |
| Y                                                     |                                  |           |
| z x                                                   |                                  |           |
|                                                       |                                  |           |
| 08:41:01 AM08/19/22 Welcome to mu-MF 3.6.1 64bit tran | nsient                           |           |
|                                                       |                                  |           |
| Welcome to mu-MF 3.6.1_64bit_transient                |                                  | 統合電磁界解析版  |

1.10 設定条件保存(master ファイルの保存)
 ※設定条件を保存する場合

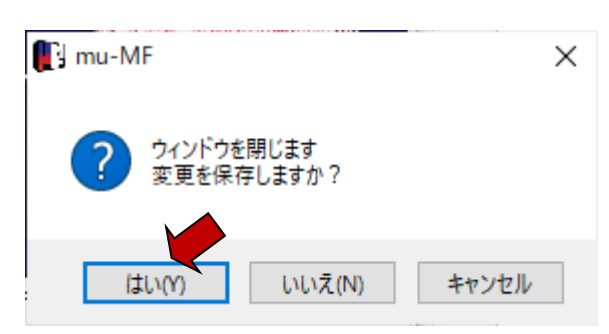

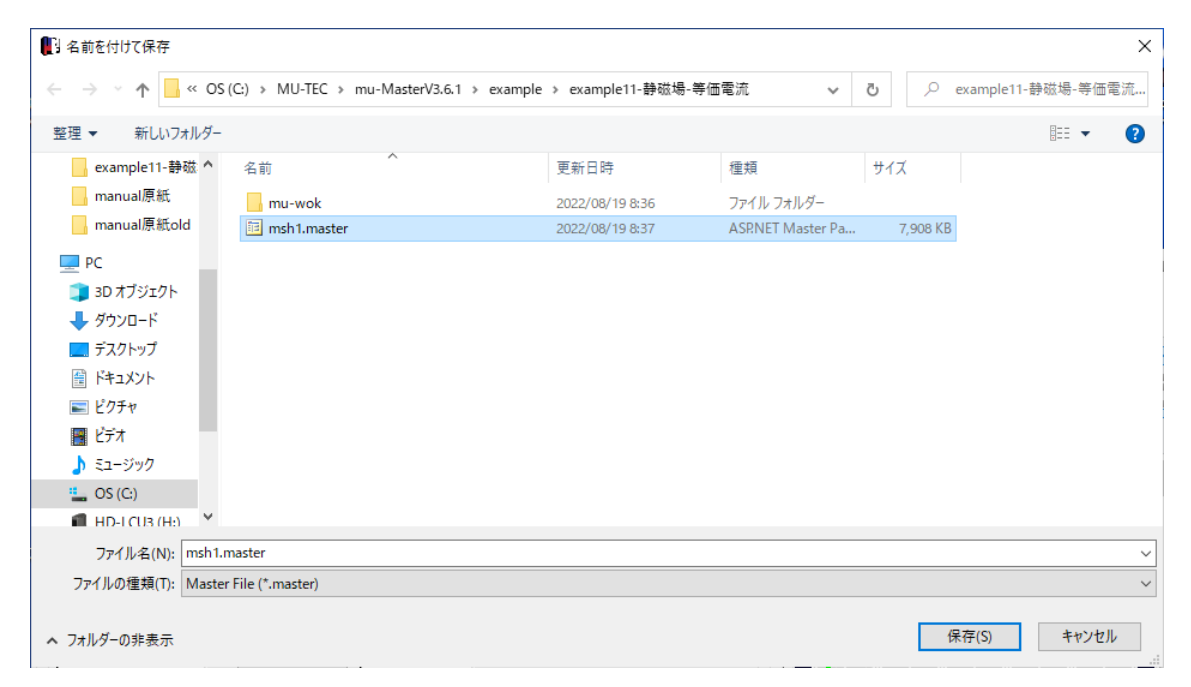

# 1.11 結果表示(MFGUI の起動)

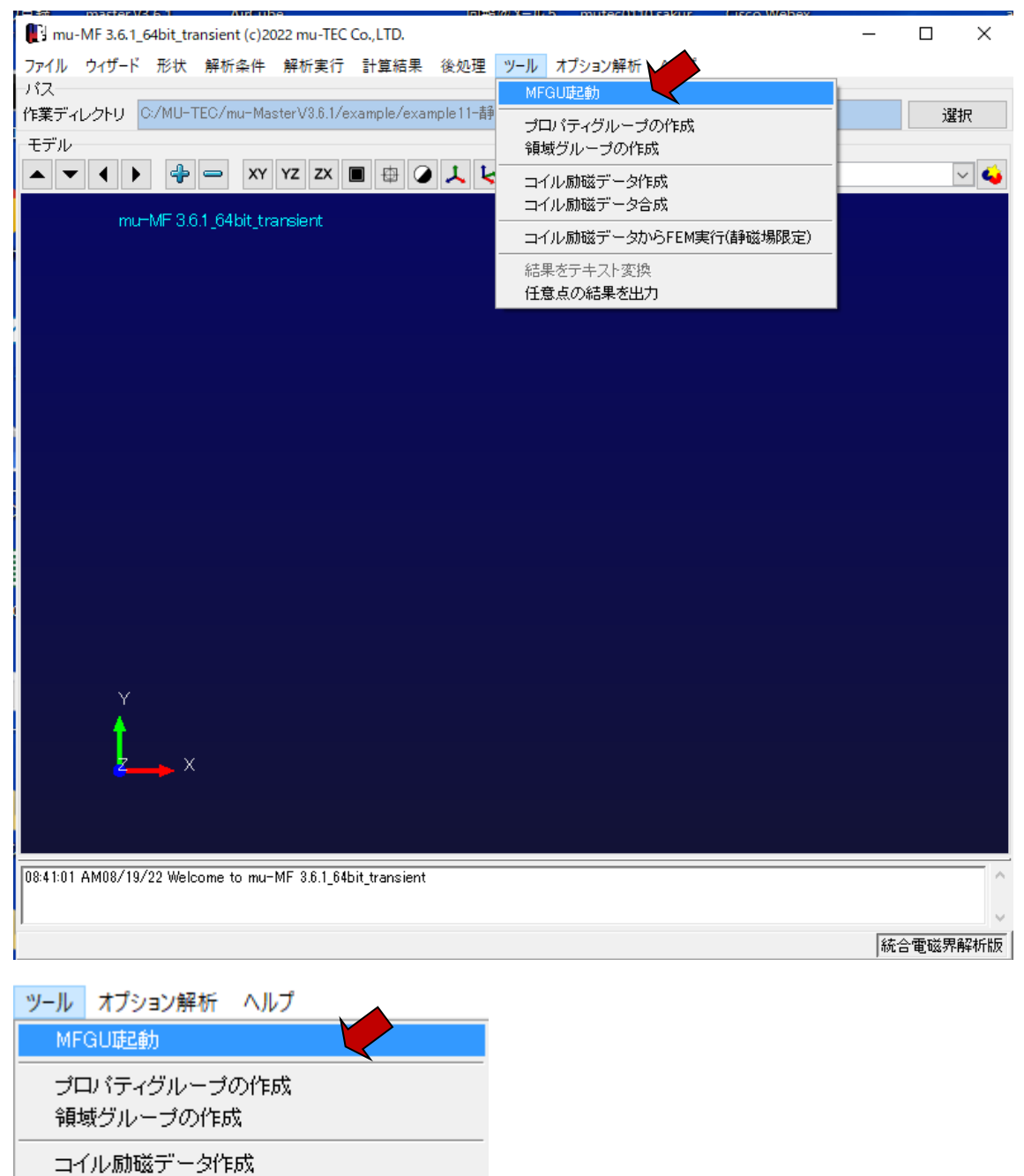

コイル励磁データ合成

コイル励磁データからFEM実行(静磁場限定)

結果をテキスト変換

任意点の結果を出力

# Example11- Static magnetic field use equivalent current

| <b>8</b> N | /IFGUI[mm]  |            |                    |                                |                 |                |                   |                                             | - 0                      | ×      |
|------------|-------------|------------|--------------------|--------------------------------|-----------------|----------------|-------------------|---------------------------------------------|--------------------------|--------|
| 77         | VILE V-ILE  | ジオメトリ(の) モ | デル(M) メッシュ(F) 修正(R | 削除の グルーブの                      | ) ボスト(s) ウィンドウ( | M ALTIN        |                   |                                             |                          |        |
| D          | 新規作成(N)     | Ctrl+N     |                    | 9 N 9 : 🕰                      |                 | N G G AT LE AL | he he had the las | t                                           | ta ata ata sta           | i lata |
| 2          | 開<(O)       | Ctrl+O     | × ψ mim            |                                |                 |                |                   |                                             | d na na pa<br>Z ha l a l |        |
|            | 閉じる(L)      | 0-10       |                    | 90 <b>-</b> ; • 1 1 1 1 0 00 1 |                 |                |                   |                                             |                          |        |
|            | 上書き保存(S)    |            |                    |                                |                 |                |                   |                                             |                          |        |
|            | 名前を付けて保存    | 7(A)       |                    |                                |                 |                |                   | ■]操TF(Pre)                                  |                          | Ψ #    |
| _          | インポート(1)    | • 🚘        | ジオメトリ(G)           |                                |                 |                |                   | ■■カ式<br>○フリーエッジ 【プロ/                        | 《ティ毎】                    |        |
| 1          | エクスポート(E)   | •          | モデル(M)             |                                |                 |                |                   | ・フリーフェイス【プロ/                                | 「ティ毎】                    |        |
| 56         | ED Rillon   | Chulu D    | · アウトプット(0)        |                                |                 |                |                   | ○メッシュ表示【全No                                 | ode表示】                   |        |
| ≇⁄<br>≳    |             | Ctri+P     |                    |                                |                 |                |                   | ○ポリゴン表示                                     |                          |        |
| •          | ゴルシックの設定(R) |            |                    |                                |                 |                |                   | 表示図法                                        | 省景色                      |        |
|            |             |            |                    |                                |                 |                |                   | ●平行投影                                       |                          |        |
|            | 初期設定(T)     |            |                    |                                |                 |                |                   | プロパティ・グループ                                  | 011                      |        |
|            | アプリケーションの   | 終了(X)      |                    |                                |                 |                |                   | 表示プロパティ選択                                   | 0:All                    | $\sim$ |
|            |             |            |                    |                                |                 |                | 3                 | 表示グループ選択                                    | 0:All                    |        |
|            |             |            |                    |                                |                 |                |                   | Eデルの拡大縮小<br>+<br>頃域の縦横倍率<br>X 1 字 Y 1<br>回転 | ► Z 1                    | ]•     |
|            |             |            |                    |                                |                 |                |                   |                                             |                          | 비사는    |
|            |             |            |                    |                                |                 |                |                   | 的進択                                         | 軸の向け                     | ŧ      |
|            |             |            |                    |                                |                 |                |                   | XY面 YZ面 Z                                   | ×@ +/+                   | ~      |
|            |             |            |                    |                                |                 |                |                   | IJtz                                        | 2h                       |        |
|            |             |            |                    |                                |                 |                |                   | 確認項目<br>コポイント<br>コライン<br>コアーク               | 表示項目<br>一表題 一座標軸 一解析領域   |        |
| 7-         | า/มค        | ሣ–ルጠ       | ジオメトリにい            | モデル(M)                         | メッシュ(F)         | 修              |                   | コサークル                                       | □作業面                     |        |

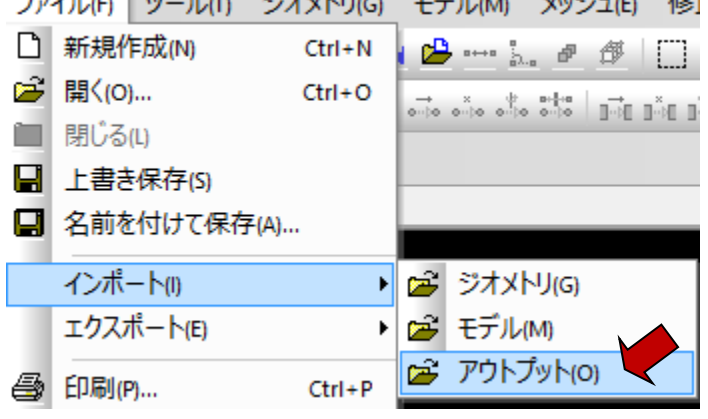

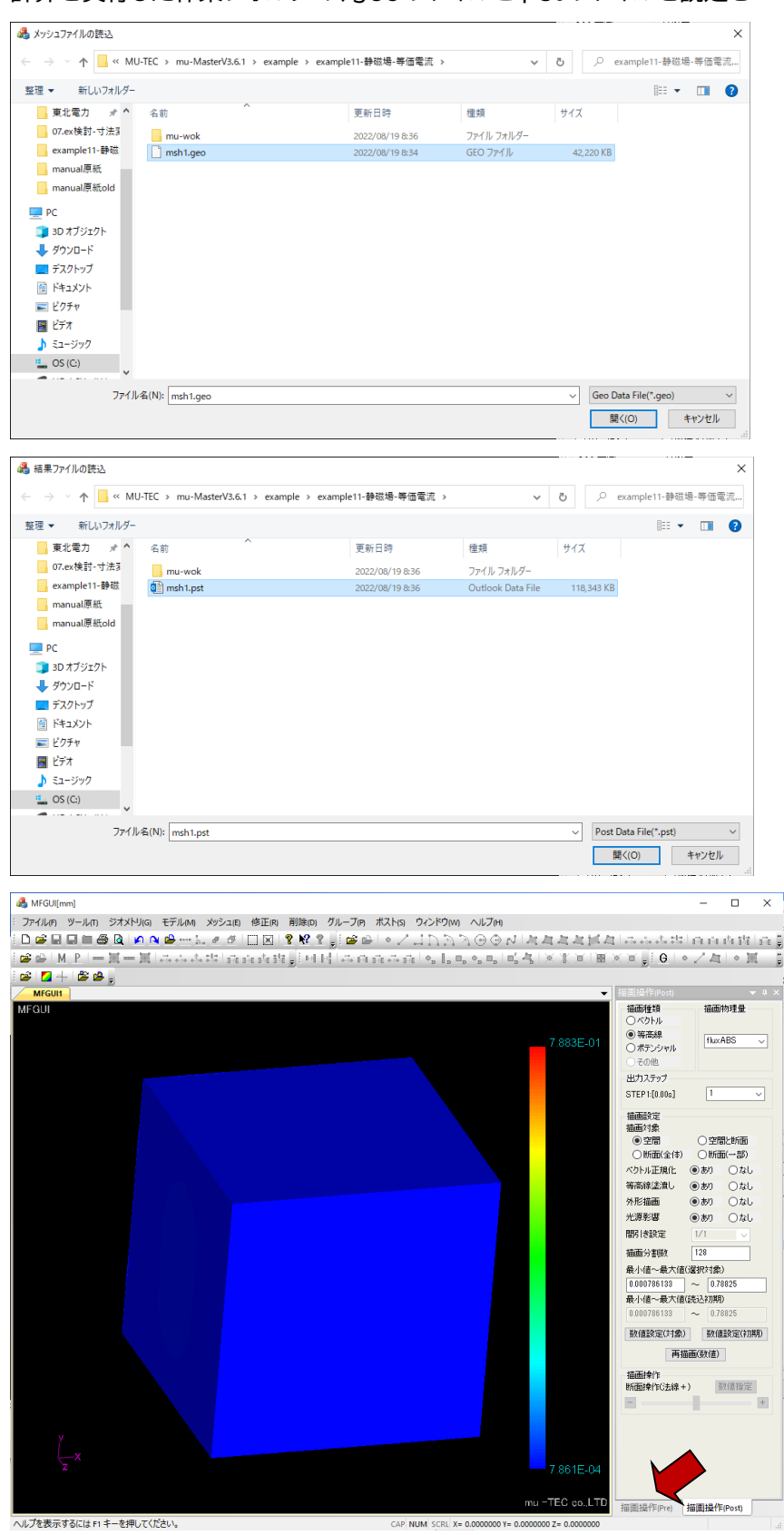

計算を実行した作業フォルダの、geo ファイルと pst ファイルを読込む

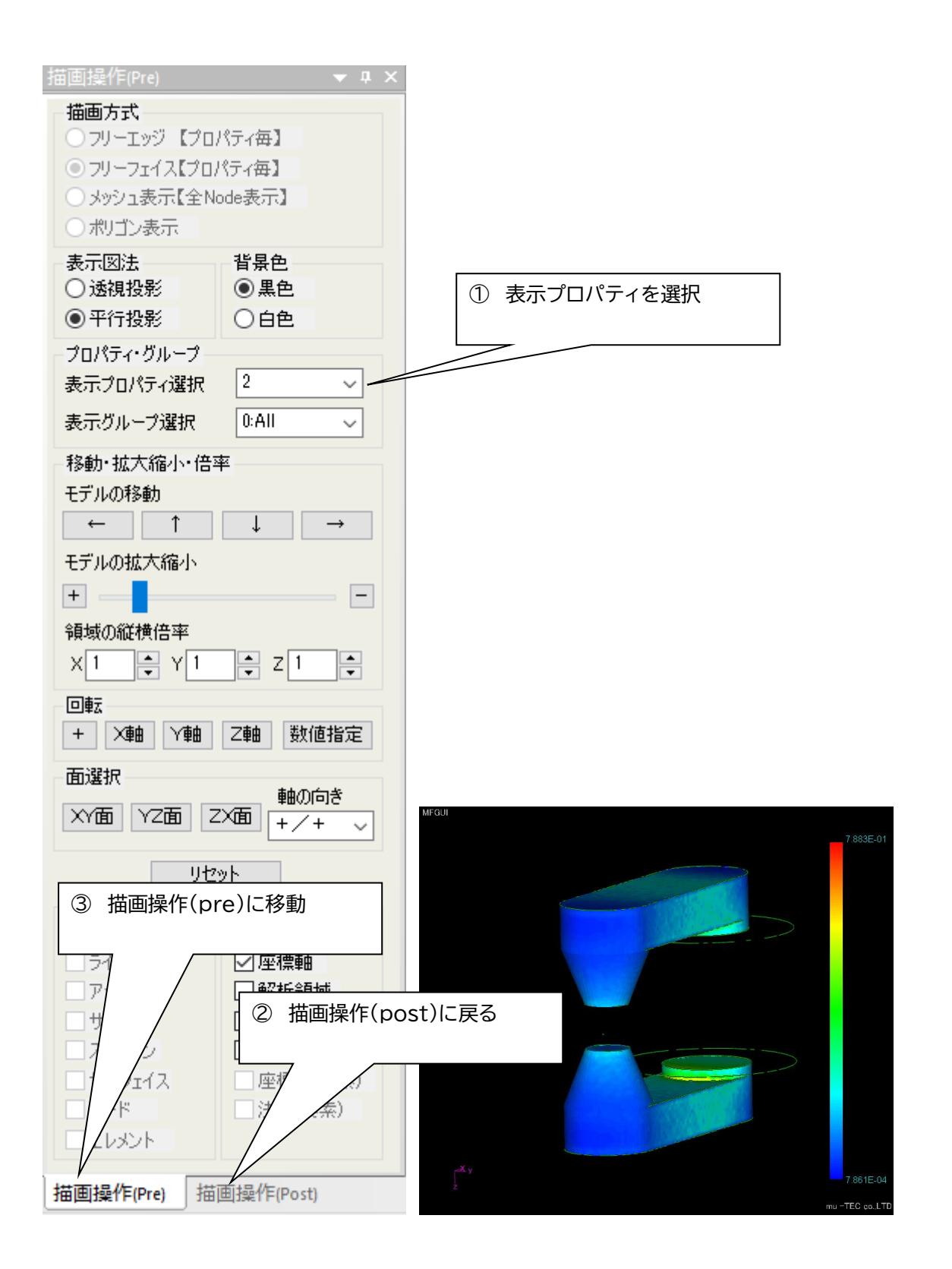

| 描画操作(Post)              | <b>→</b> ‡ ×       |
|-------------------------|--------------------|
| 描画種類                    | 描画物理量              |
| <ul><li>● 等高線</li></ul> |                    |
| ○ ポテンシャル                | fluxABS            |
| ○その他                    | fluxX              |
| 出力ステップ                  | fluxZ<br>fluxABS   |
| STEP 1:[0.00s]          | fieldX<br>fieldY   |
| ****                    | fieldZ<br>fieldABS |
| · 油画設定<br>描画対象          | eddyX<br>eddyX     |
| ●空間                     | eddyZ              |
| ○断面(全体)                 | O断面(一部)            |
| ベクトル正規化                 | ●あり ○なし            |
| 等高線塗潰し                  | ●あり ○なし            |
| 外形描画                    | ●あり ○なし            |
| 光源影響                    | ●あり ○なし            |
| 間引き設定                   | 1/1 🗸              |
| 描画分割数                   | 128                |
| 最小値~最大値(                | (選択対象)             |
| 0.000786133             | ~ 0.78825          |
| 最小値~最大値(                | (読込初期)             |
| 0.000786133             | ~ 0.78825          |
| 数値設定(対象)                | 数値設定(初期)           |
| 再描                      | 画(数値)              |
| 描画操作<br>断面操作(法線+        | ) 数値指定 +           |
|                         |                    |
| 描画操作(Pre)               | 描画操作(Post)         |

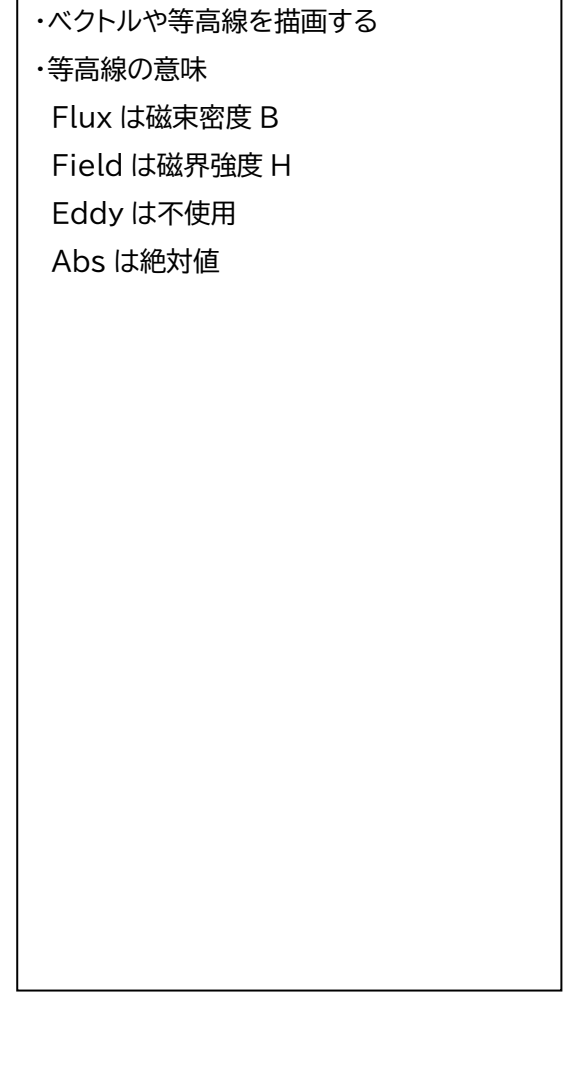

### 1.12 任意点の結果を出力

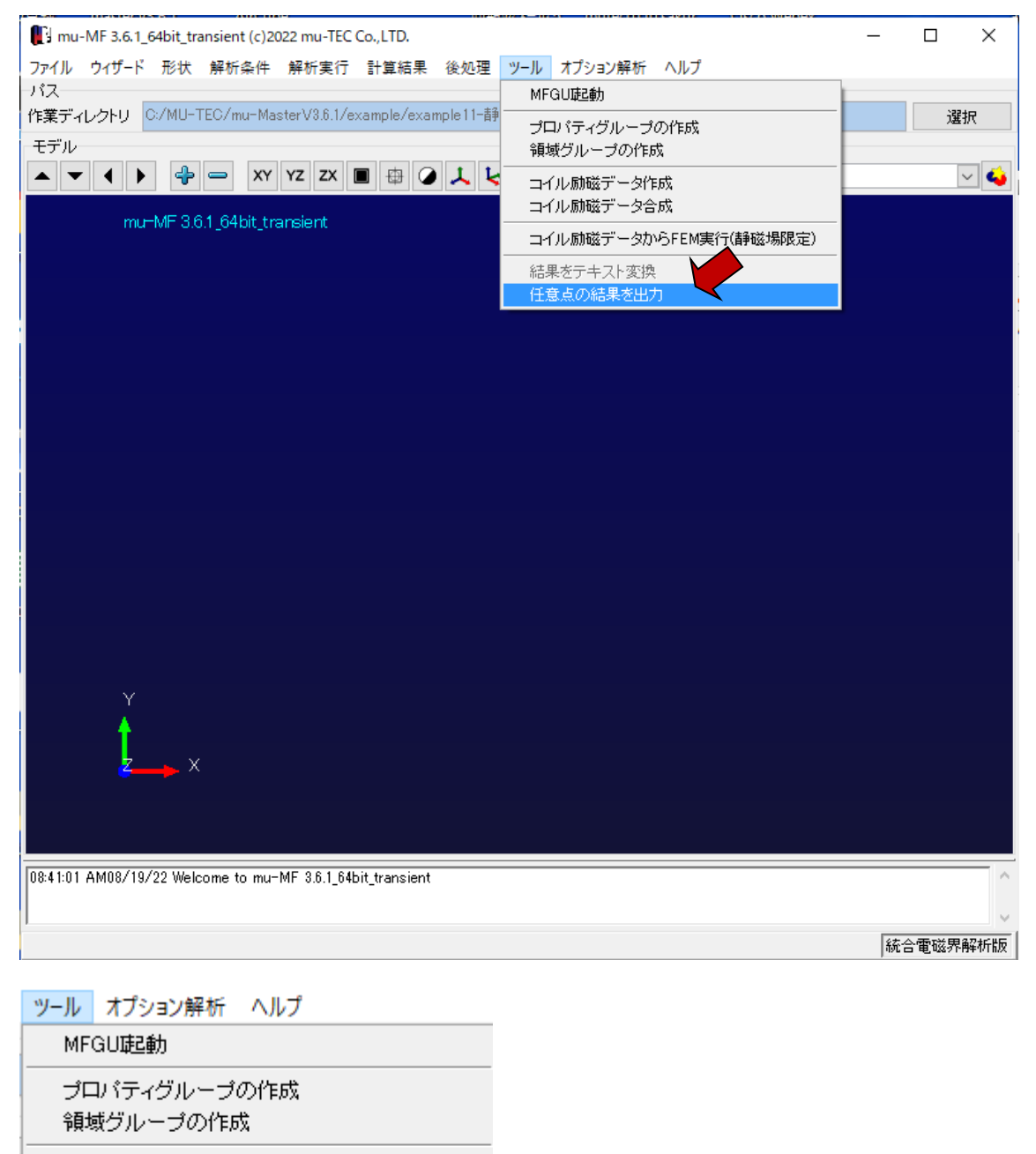

コイル励磁データ作成 コイル励磁データ合成

コイル励磁データからFEM実行(静磁場限定)

結果をテキスト変換 任意点の結果を出力 計算を実行した作業フォルダの、ana ファイルと out ファイルを読込む 任意点座標ファイル(\*.csv)を指定し、計算実行

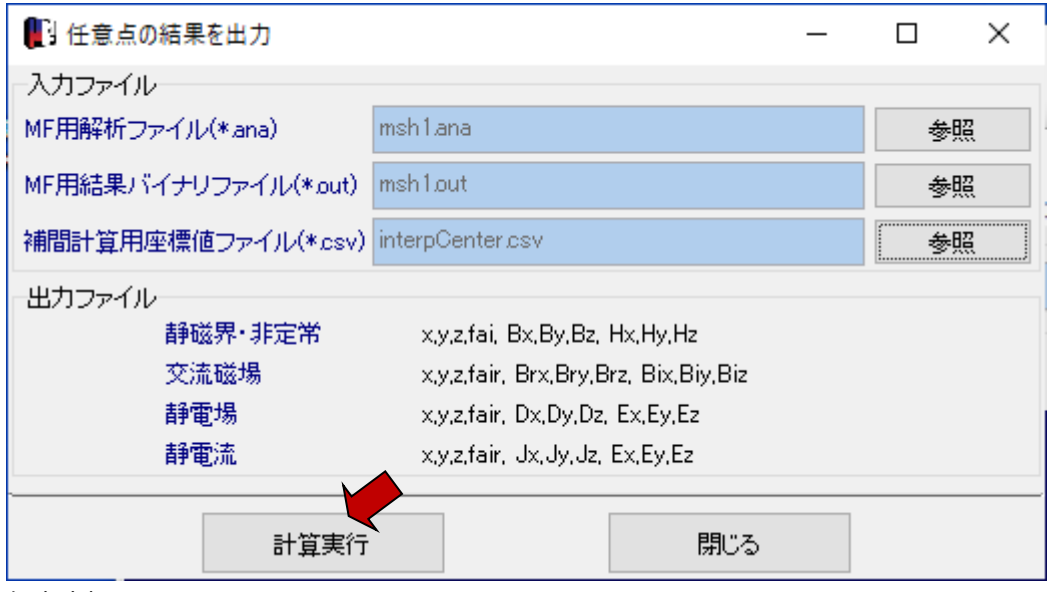

任意座標ファイルのフォーマット

(点数)

(X 座標)、(Y 座標)、(Z 座標) 単位はm

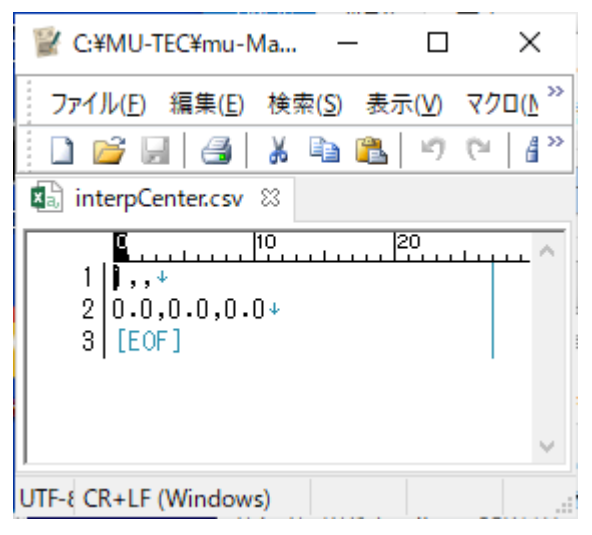

結果ファイル モデル名\_interp\_resl.txt のフォーマット X:m B:Tesla H:A/m

(X座標)(Y座標)(Z座標)(ポテンシャル)(Bx)(By)(Bz)(Hx)(Hy)(Hz)

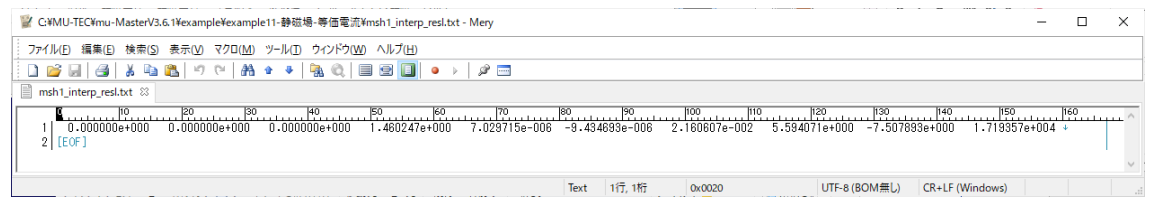